TAOKE 采集器程序烧录说明

2016年6月27日星期一

# 目录

| 1. | 采集器版本    | 3 |
|----|----------|---|
| 2. | V 字头程序烧录 | 3 |
| 3. | S字头程序烧录  | 6 |

### 1. 采集器版本

采集器的程序目前分为 2 种,一种是 V 开头的程序,如 V1.00.ENT.1229.068.bin; 一种是 S 开头的程序,如 S1.00.WCD.1626.042.bin (新版程序); 两种程序的烧录方法不同,需要根据 烧录时拿到的程序版本来选择不同的烧录方法。

### 2. V 字头程序烧录

1. V字头程序烧录时,需要的工具和程序如下:

DAUSETETH-V1.0.1249.2.exe BURFlashProgrammer.msi V1.00.ENT.1229.017.bin

2. 首先将烧录程序所用的电脑改为固定 IP,有 wifi 的将 WiFi 关闭!如图:

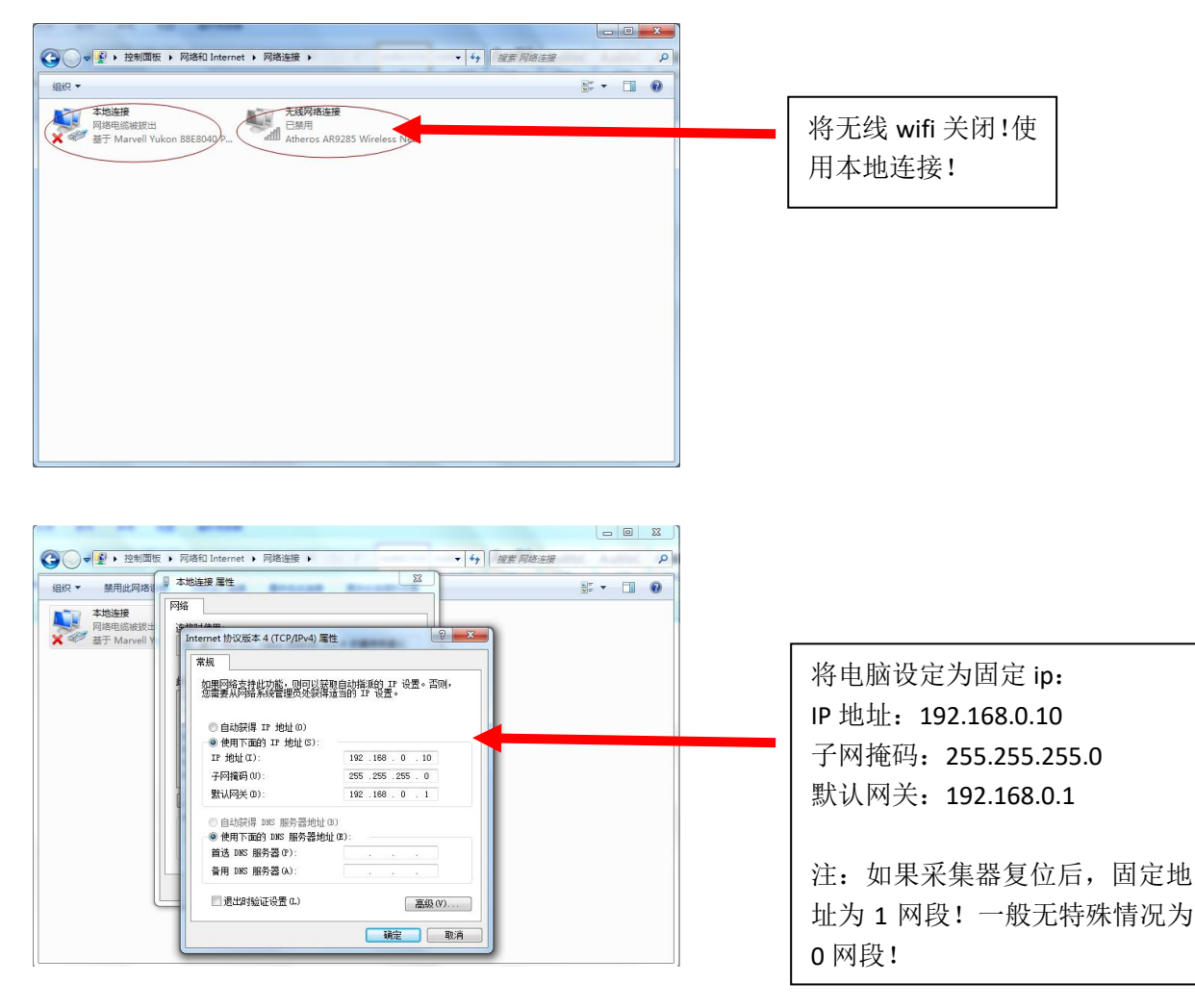

3. 安装 LMFlashProgrammer 程序,按一般程序安装方法。

| LIFlashProgrammer 📃 🗖 🔀                                                                                                    |                                                             |        |  |  |
|----------------------------------------------------------------------------------------------------|-------------------------------------------------------------|--------|--|--|
| 文件(E) 编辑(E) 查看(V) 叱                                                                                                    | 友藏 (A) 工具 (I) 帮助 (A)                                        | A      |  |  |
| 🕝 后退 🔹 🕑 🔹 🏂 🔎                                                                                                    | 〕 搜索 🦻 文件夹 📰 -                                              |        |  |  |
| 地址 @) 🛅 C:\Documents and Se                                                                                                    | ttings\Administrator\桌面\LMFlashProgrammer 🛛 🗸 🗸 🗸 🗸 🗸 🗸 🗸 🗸 | 🖌 🔁 转到 |  |  |
| <ul> <li>文件和文件夹任务</li> <li>◇</li> <li>◇</li> <l< th=""><th>IMFlashFrogramme<br/>#indows Installe<br/>5.861 KB</th><th></th></l<></ul> | IMFlashFrogramme<br>#indows Installe<br>5.861 KB            |        |  |  |
| 其它位置《                                                                                                    |                                                             |        |  |  |
| <ul> <li>健康</li> <li>健康</li> <li>健康</li> <li>受</li> <li>健康</li> <li>健康</li> <lil< td=""><td></td><td></td></lil<></ul>                |                                                             |        |  |  |
| 详细信息                                                                                                    |                                                             |        |  |  |
| <b>LBF1 ashProgrammer</b><br>文件来<br>修改日期: 2011年4月11日<br>今天, 11:51                                                                                                    |                                                             |        |  |  |
| 1 个对象                                                                                                    | 5.72 MB 💡 我的电脑                                              |        |  |  |

4. 安装完成后,桌面出现下面图标

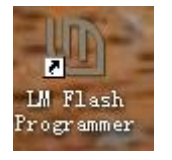

双击图标,运行程序。

- 5. 用网线将采集器和电脑连接起来。
- 6. 运行采集器设定程序,得出采集器 IP 和 MAC 地址

DAUSETETH-V1.0.1249.2.exe

| ③ 平佳器设置工具   | ■以大网版 V1.00.1349.002 |          |                                                                                                    |                                                                                  | -                       |             | 1                               |
|-------------|----------------------|----------|----------------------------------------------------------------------------------------------------|----------------------------------------------------------------------------------|-------------------------|-------------|---------------------------------|
| 序列号         | IP 版本:               | <u> </u> | 木                                                                                                    | אָד אויר 192 168 0 127 <b>*</b>                                                  | 調子设备 酒間                 | <u>{文本框</u> |                                 |
| 信号强度:       |                      | 读取       | 本地画口号     0000     本九       日期:     年     月       Pin码:     写入       透传通信:     天集器设置       以太阿本地址:     子阿搶码:       子阿搶码:     房列号:       采集器系统参数     设备采样启动时间:       防衛系     时       采祥间高时间(秒):     发送采祥教銀重试次数(最多       发送采祥教期却是否需要等待 | 日 时 分 秒<br>AC:<br>网关:<br>分 设备采样关闭时间:<br>心跳包间隔(分):<br>3次): 2 参数:不重<br>远满应答: 不需要 ▼ | kT Q m                  |             | HMAC地址和IP<br>上,分别填入烧<br>时序的相应位置 |
| 序列号         | 地址码                  | 设备类型     | 包序号                                                                                                    | 序列号:<br>地址码: 设备类<br>包序号:                                                         | <sup>经型</sup> :<br>添加设备 | 复位          |                                 |
|             |                      |          |                                                                                                    | 读取采集器中所有<br>删除选中设备 日                                                             | 可设备<br>删除所有设备           | 清除          |                                 |
| IP与端口设置     |                      |          | - V.                                                                                                    |                                                                                  |                         |             |                                 |
| GPRS IP地址1: | 端口号:                 | 读取       | 以太网IP地址1:                                                                                                    | 端口号                                                                              | ; 读取                    | 写入          |                                 |
| GPRS IP地址2: | 端口号:                 | 读取       | 写入 以太网IP地址2:                                                                                                    | 端口号                                                                              | : 读取                    | 写入          |                                 |
| GPRS IP地拉3: | 端口号:                 | 读取       | 写入 以太网IP地址3:                                                                                                    | 端口号                                                                              | : 读取                    | 国入          |                                 |
| 打开成功!,绑     | 定端口,UDP方式            |          | 搜索端口打开成功!                                                                                                    |                                                                                  |                         |             |                                 |

7. 选择烧录程序 Configuration,进行输入和选择。

| Uninary Micro? Flash Programmer - Build 776                                                                                                    |                                  |
|----------------------------------------------------------------------------------------------------|----------------------------------|
| Quick Set     Manual Configuration - see below                                                                                                    |                                  |
| Interface<br>Client IP Address: 192.168.0.249<br>Ethernet Interface ▼ Client MAC Address: 01-23-45-67-89-ab<br>Ethernet Adapter: 192.168.0.78 - Realtek RTL8168C(P)/8111C(P) PCI-E ▼<br>选择这一项 | 选择这一项<br>输入 IP地址<br>输入<br>IAC 地址 |
| LUMINARY MICRO®                                                                                                    |                                  |

8. 选择 Program,进行程序烧录

| 🕼 Luminary Micro? Flash Programmer - Build 776             |                   |
|------------------------------------------------------------|-------------------|
| Configuration Program Flash Utilities Other Utilities Help |                   |
| Select .bin file                                           | 首先<br>————选择要烧录程序 |
| Options<br>Frase Method:                                   |                   |
| C Erase Entire Flash - (faster)                            |                   |
| 🕼 Erase Necessary Pages - (slower)                         |                   |
| 🗖 Verify After Program                                     |                   |
| Reset MCU After Program                                    |                   |
| Program Address Offset: 0x                                 |                   |
| Program 点烧录键,其他不动                                          |                   |
| LUMINARY MICRO®                                            |                   |
| Idle                                                       |                   |
|                                                            | 等显示烧录完成,<br>重新上电。 |

9. 烧录完成,采集器会自动重新上电。

## 3. S 字头程序烧录

1. S字头程序烧录时,需要的工具和程序如下:

#### 📩 DAUUPG-S.exe

- S1.00.ENT.1624.103.bin
- 2. 首先将烧录程序所用的电脑改为固定 IP,有 wifi 的将 WiFi 关闭!如图:

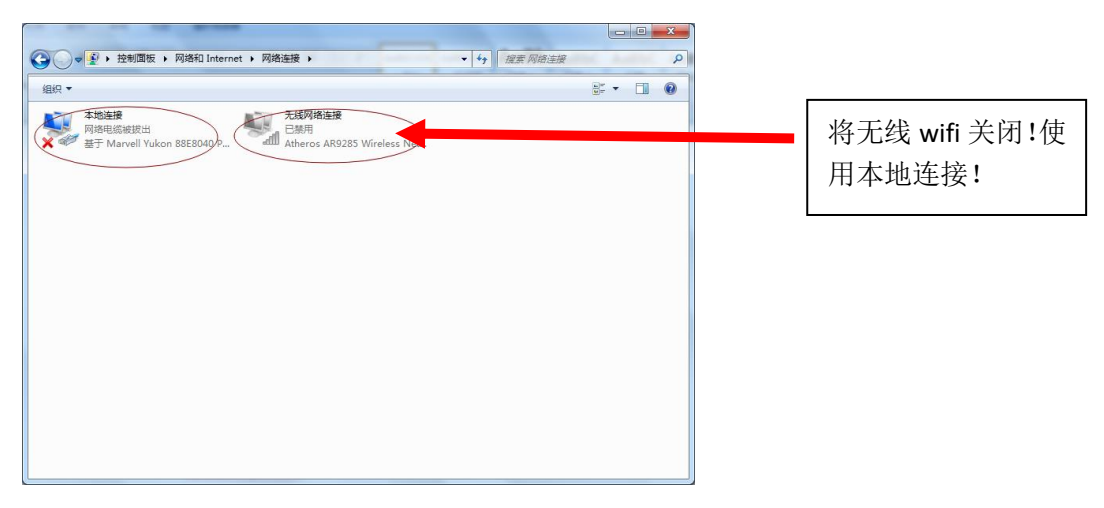

| - ● ● ● 控制面板                                     | ▶ 网络和 Internet ▶ 网络连接 ▶                                                                                                    | ·报票 网络连接 |                                                                                                    |
|--------------------------------------------------|----------------------------------------------------------------------------------------------------|----------|----------------------------------------------------------------------------------------------------|
| 组织 - 禁用此网络                                       | 本地连接 屋性 23                                                                                                    | 5F - 🔟 🔞 |                                                                                                    |
| ABOY 参加品外的名称<br>本述金技術<br>网络电影地说出<br>新于 Marvell V | P塔                                                                                                    < |          | 将电脑设定为固定 ip:<br>IP 地址: 192.168.0.10<br>子网掩码: 255.255.255.0<br>默认网关: 192.168.0.1<br>注: 如果采集器复位后,固定地<br>址为1 网段1 一般无特殊情况为 |
|                                                  | · · · · · · · · · · · · · · · · · · ·                                                                                                    | J        | 0 网段!                                                                                                    |

- 3. 然后用网线将采集器和电脑连接起来。
- 4. 双击程序图标

DAUUFG-S. exe ,进入烧录程序界面(不需要安装)。

| 🎽 采集器程序升级工 | 具  |     |                                                                        |
|------------|----|-----|------------------------------------------------------------------------|
| <u>序列号</u> | IP | 版本号 | 本地端口号 8000<br>本地ip地址 192.168.0.11<br>搜寻设备<br>升级程序文件选择: 浏览<br>待升级程序版本号: |
|            |    |     | 等待升级                                                                   |
|            |    |     |                                                                        |

5.点击搜索设备,网络上的采集器将列表在左侧。

| 🎎 采集器程序升级工             | 具                             |        |                                                                        |
|------------------------|-------------------------------|--------|------------------------------------------------------------------------|
| 序列号<br>355E144106C7780 | <b>IP</b><br>192. 168. 0. 200 | IP 版本号 | 本地端口号 8000<br>本地ip地址 192.168.0.11<br>搜寻设备<br>升级程序文件选择: 浏览<br>待升级程序版本号: |
|                        |                               |        | 等待升级                                                                   |
|                        |                               |        | 升级程序                                                                   |

6.点击浏览,选择 S 开头的 Bin 文件,如果选择旧版本的 V 开头的 Bin 文件,将出现以下提示。

| 🎍 采集器程序升级工             | .具                  |                         |                                                           |
|------------------------|---------------------|-------------------------|-----------------------------------------------------------|
| 序列号<br>355E144106C7780 | IP<br>192.168.0.200 | 版本号<br>₩1.00.₩CD.1528   | 本地端口号 8000<br>本地ip地址 192.168.0.11<br>搜寻设备<br>升级程序文件选择: 浏览 |
|                        |                     | Dauupg-s X<br>版本号必须以S开头 | <br>待升级程序版本号:                                             |
|                        |                     |                         | 等待升级                                                      |
|                        |                     |                         | 升级程序                                                      |

7.选择 S 开头的 Bin 文件,点击左侧要升级的采集器,如果是老版本的采集器,将出现以下提示。

| 🛓 采集器程序升级              | 亡具                                                            |                                                                    |
|------------------------|---------------------------------------------------------------|--------------------------------------------------------------------|
| 序列号<br>355E144106C7780 | IP         版本号           192.168.0.200         ¥1.00.₩CD.1528 | 本地端口号 8000<br>本地ip地址 192.168.0.11                                  |
|                        |                                                               | 搜寻设备                                                               |
|                        |                                                               |                                                                    |
|                        | 提示                                                            | ▼··/locuments and Settings<br>trator\桌面\采集器工<br>.\WTS.1622.038.BIN |
|                        | 采集器版本不兼容, 请使用老.                                               | 版升级程序<br>予版本号:                                                     |
|                        | []                                                            | S. 1622. 038<br>等待升级                                               |
|                        |                                                               | 91971-84                                                           |
|                        |                                                               |                                                                    |
|                        |                                                               | 升级程序                                                               |
|                        |                                                               |                                                                    |

8.点击升级程序,将进入程序烧录,下面进度条将指示烧录进度,同时采集器 LED 灯将闪烁。 中国版本采集器时间大约3分钟,日本版本采集器时间大约1分半钟。如果程序烧录时 出现中断,可以连接好后继续进行烧录。

| 🎎 采集器程序升级工              | 具                      |                           |                                       |
|-------------------------|------------------------|---------------------------|---------------------------------------|
| 序列号<br>STM-WCD TST V1.0 | IP<br>192. 168. 0. 249 | 版本号<br>S1.00.ENT.1623.102 | 本地端口号 8000<br>本地ip地址 192.168.0.11<br> |
|                         |                        |                           | 正在升级                                  |
|                         |                        |                           |                                       |

9.程序烧录完成后,出现升级完成界面。此时采集器进入程序更新,采集器四个 LED 全亮,

| 🛓 采集器程序升级工               | 具                      |                           |                                                                                                    |
|--------------------------|------------------------|---------------------------|----------------------------------------------------------------------------------------------------|
| _序列号<br>STM-WCD TST V1.0 | IP<br>192. 168. 0. 249 | 版本号<br>S1.00.WTS.1622.039 | 本地端口号       8000         本地词地址       192.168.0.11         搜寻设备         升级程序文件选择:       浏览         C:\Documents and Settings         \Administrator\桌面\采集器工         具\S1.00.WTS.1622.038.BIN         待升级程序版本号:         S1.00.WTS.1622.038         正在查询升级是否成功 |
|                          |                        |                           | 11.                                                                                                    |

时间大约在 15-30 秒。此时采集器不能断电,如果断电,有可能会造成采集器程序失败。

10.当页面提示升级完成后,程序烧录成功。